合肥城市学院缴费流程及说明

## ●●●缴费方式●●●

一、手机端

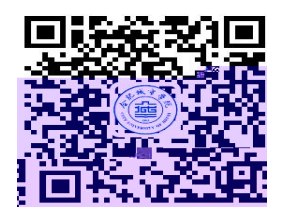

"

n

二、**电脑端:** https://www.cuhf.edu.cn "

n

"

"

●●●缴费流程及说明●●●

" " " <u>2023</u>

1

hfcs@ 6 2 " " "

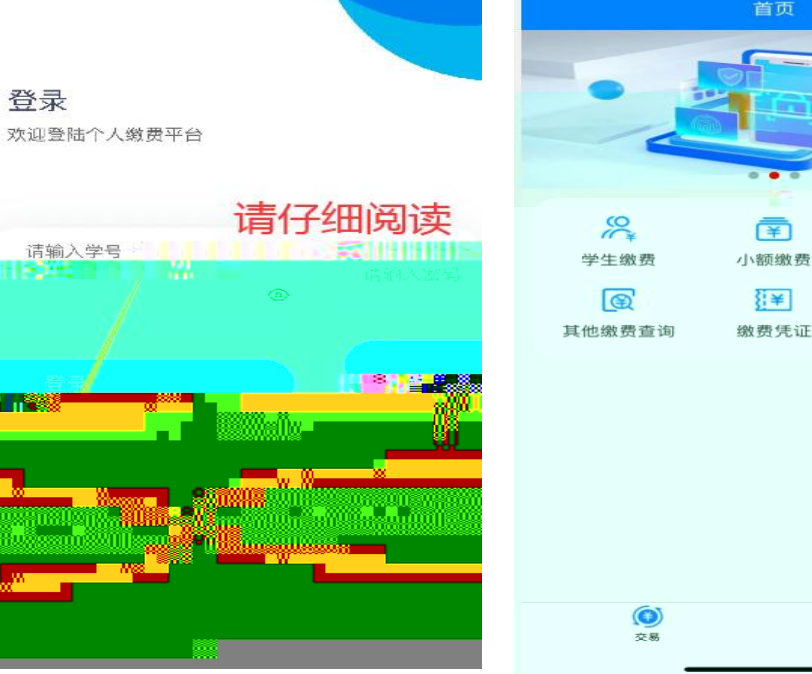

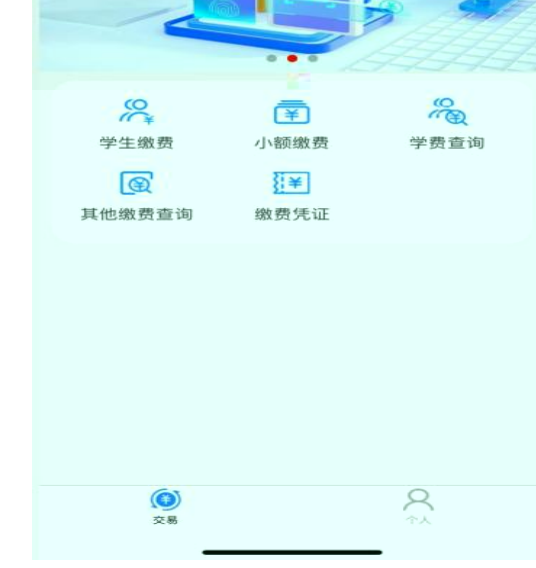

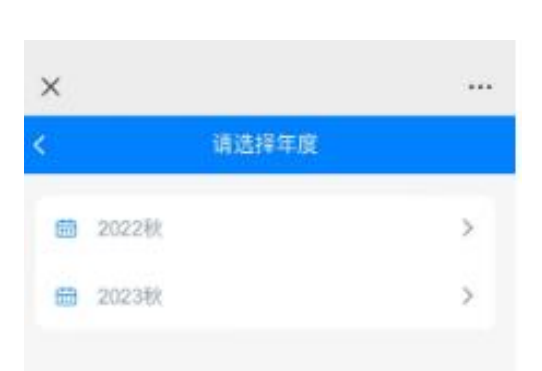

登录

00 **1** 2 2 2

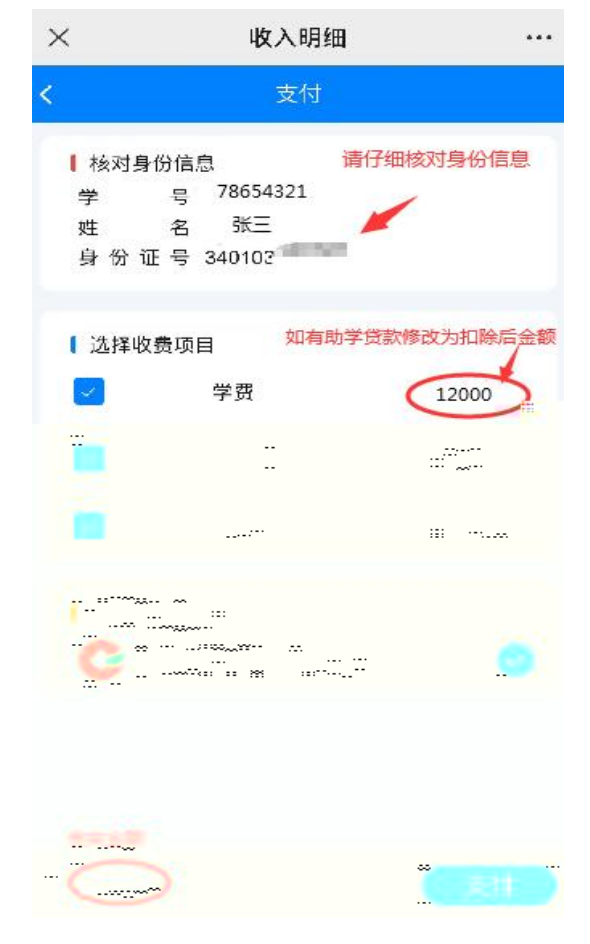

1 2 17000 12000 5000 17000 -12000

## 3

4

и п

μ η

и и

"

5 " "

"

и и

1

hfcs@ 6 2

и п п п

## 统一支付平台 登录

| <b>公告栏</b><br>(平台上版了,她是过来准确一下吧)             | 密码登录                                   | 密码登录 |  |  |
|---------------------------------------------|----------------------------------------|------|--|--|
| 学生型景捷示<br>项始密码为HHCD2导份证号后6位。用户名:            | 高 输入学员                                 |      |  |  |
| 斯生为身份还号,考生为学号。每天22:3<br>2023-09-01 15:56:55 | · · · · · · · · · · · · · · · · · · ·  | Ť    |  |  |
|                                             | >>>>>>>>>>>>>>>>>>>>>>>>>>>>>>>>>>>>>> | 动    |  |  |
| 100                                         | 1 记住网络                                 |      |  |  |
|                                             | 2.#                                    |      |  |  |

| 1             |       |       |      |
|---------------|-------|-------|------|
| 2             | 17000 | 12000 | 5000 |
| 17000 - 12000 |       |       |      |

|        |                                    |           |     |      |          |          |          |                  | ~                          | - 🗆 🗆 |
|--------|------------------------------------|-----------|-----|------|----------|----------|----------|------------------|----------------------------|-------|
| - 学生缴费 | 長 8 学生                             | 激费 🛛 缴费查询 |     |      |          |          |          |                  |                            | 2230: |
|        | 1 选择缴费项目                           |           |     |      | 2 选择缴费渠道 |          |          |                  | <ol> <li>該实个人信息</li> </ol> | L     |
| (      | 年度选择: 2023,(                       |           |     |      |          | 如有助学贷款,修 | §改为扣除后金  | <b>额</b><br>支付金額 | т <del></del>              |       |
|        |                                    | 收费年度      |     | 收费类型 |          | 应缴金额     |          | 18,200           | .00                        | X     |
|        | <table-cell> 2023 (秋)</table-cell> |           | 学费  |      |          | 18       | 3,200.00 |                  | <u>18,200.00</u>           |       |
|        | 🖌 2023 (秋)                         |           | 住宿费 |      |          | 1        | 1,600.00 |                  | 1,600.00                   |       |
|        | <table-cell> 2023 (秋)</table-cell> |           | 教材费 |      |          |          | 800.00   | 核实金额             | 800.00                     |       |
|        | 合计                                 |           |     |      |          | 20       | 0,600.00 | -                | 20,600,00                  |       |

"

"